## Οδηγίες χρήσης της υπηρεσίας πιστοποιημένης ασύρματης πρόσβασης με λειτουργικό σύστημα - iOS " eduroam "

Απαραίτητη προϋπόθεση για την σωστή λειτουργία της συγκεκριμένης μεθόδου είναι η ύπαρξη λογαριασμού στην υπηρεσία καταλόγου του ΠΚ (<u>username@uoc.gr ή</u> <u>username@TMHMA.uoc.gr</u>).

Ι. Ανοίξτε τις ρυθμίσεις της συσκευή σας.

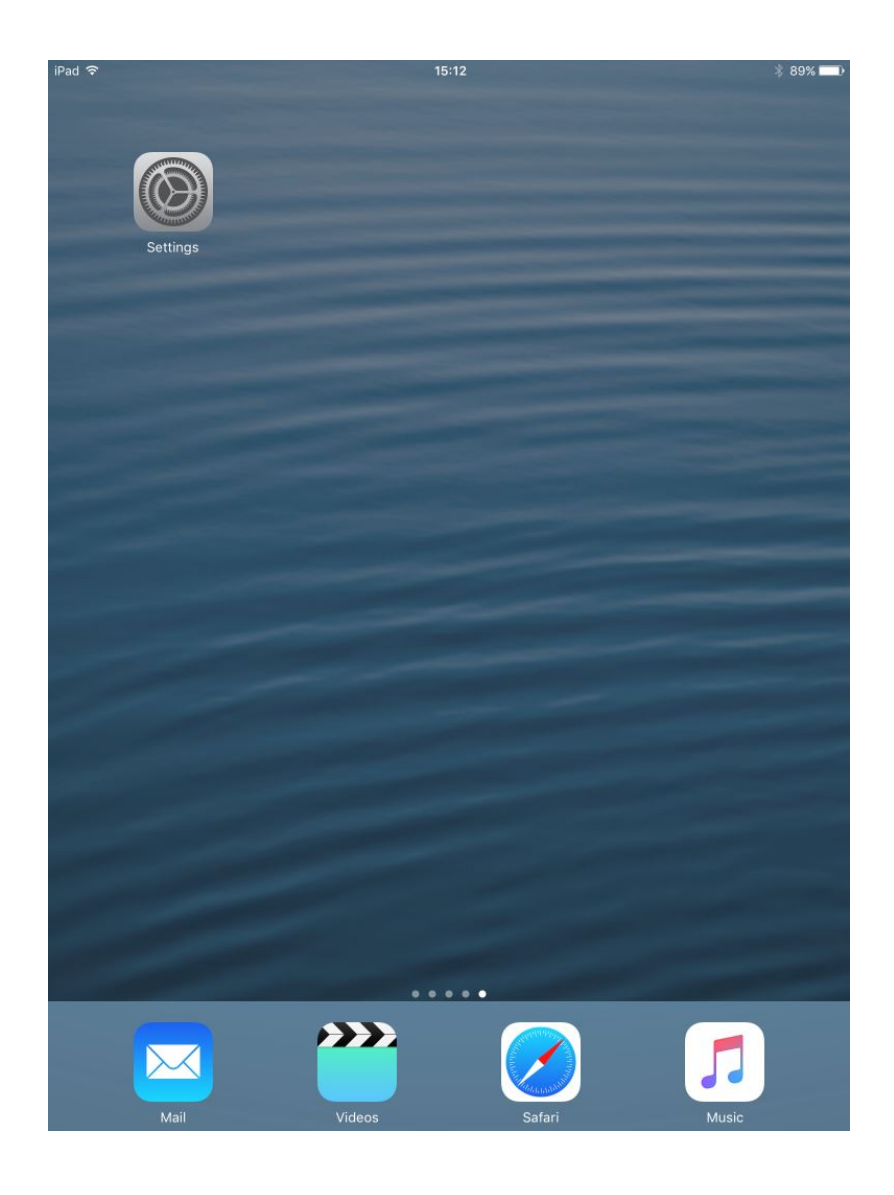

 II. Συνδεθείτε στο δίκτυο Wi-Fi -> " eduroam " όπως περιγράφεται στις παρακάτω εικόνες:

| Βήμα 1 : Επιλέξτε ->   | ᅙ Wi-      | Fi         | 1   | Not Connected |          |              |
|------------------------|------------|------------|-----|---------------|----------|--------------|
| Βήμα 2 : Ενεργοποίησ   | η Wi-Fi, ε | πιλέξτε -> |     | Wi-Fi         |          | 2            |
| Βήμα 3 : Επιλέξτε το δ | ίκτυο ->   | 3 edur     | oam | 1             | <b>a</b> | <b>∻</b> (i) |

| iPad     |                                                   | 13:52                                                                                                    | 31% 🔳                          |
|----------|---------------------------------------------------|----------------------------------------------------------------------------------------------------|--------------------------------|
| Settings |                                                   | Wi-Fi                                                                                                    |                                |
|          | Q Settings                                        | Wi-Fi                                                                                                    | 2                              |
|          | Ucnet<br>Apple ID, iCloud, iTunes & App St        | CHOOSE A NETWORK 3 eduroam                                                                                 | <b>₽ ≎ (j</b>                  |
| ≁        | Airplane Mode                                     |                                                                                                    | <ul><li><b>○</b> (i)</li></ul> |
|          | Wi-Fi <b>1</b> Not Connected                      | Other                                                                                                    | ÷ (]                           |
| *        | Bluetooth Off                                     |                                                                                                    |                                |
| VPN      | VPN Not Connected                                 | Ask to Join Networks                                                                                       | $\bigcirc$                     |
|          | Notifications<br>Control Centre<br>Do Not Disturb | Known networks will be joined automatically. If networks are available, you will have to manually network. | no known<br>y select a         |
| Ø        | General                                           |                                                                                                    |                                |
| AA       | Display & Brightness                              |                                                                                                    |                                |
|          | Wallpaper                                         |                                                                                                    |                                |
| <b>N</b> | Sounds                                            |                                                                                                    |                                |
|          | Siri                                              |                                                                                                    |                                |
| A        | Passcode                                          |                                                                                                    |                                |
|          | Battery                                           |                                                                                                    |                                |
|          | Privacy                                           |                                                                                                    |                                |
|          |                                                   |                                                                                                    |                                |

## III. Θα ανοίξει η καρτέλα πιστοποίησης:

Στην καρτέλα πιστοποίησης πληκτρολογήστε τα στοιχεία του λογαριασμού σας (Email & κωδικό) που έχετε στην υπηρεσία καταλόγου του ΠΚ (<u>username@uoc.gr</u>) και πατήστε το κουμπί Join.

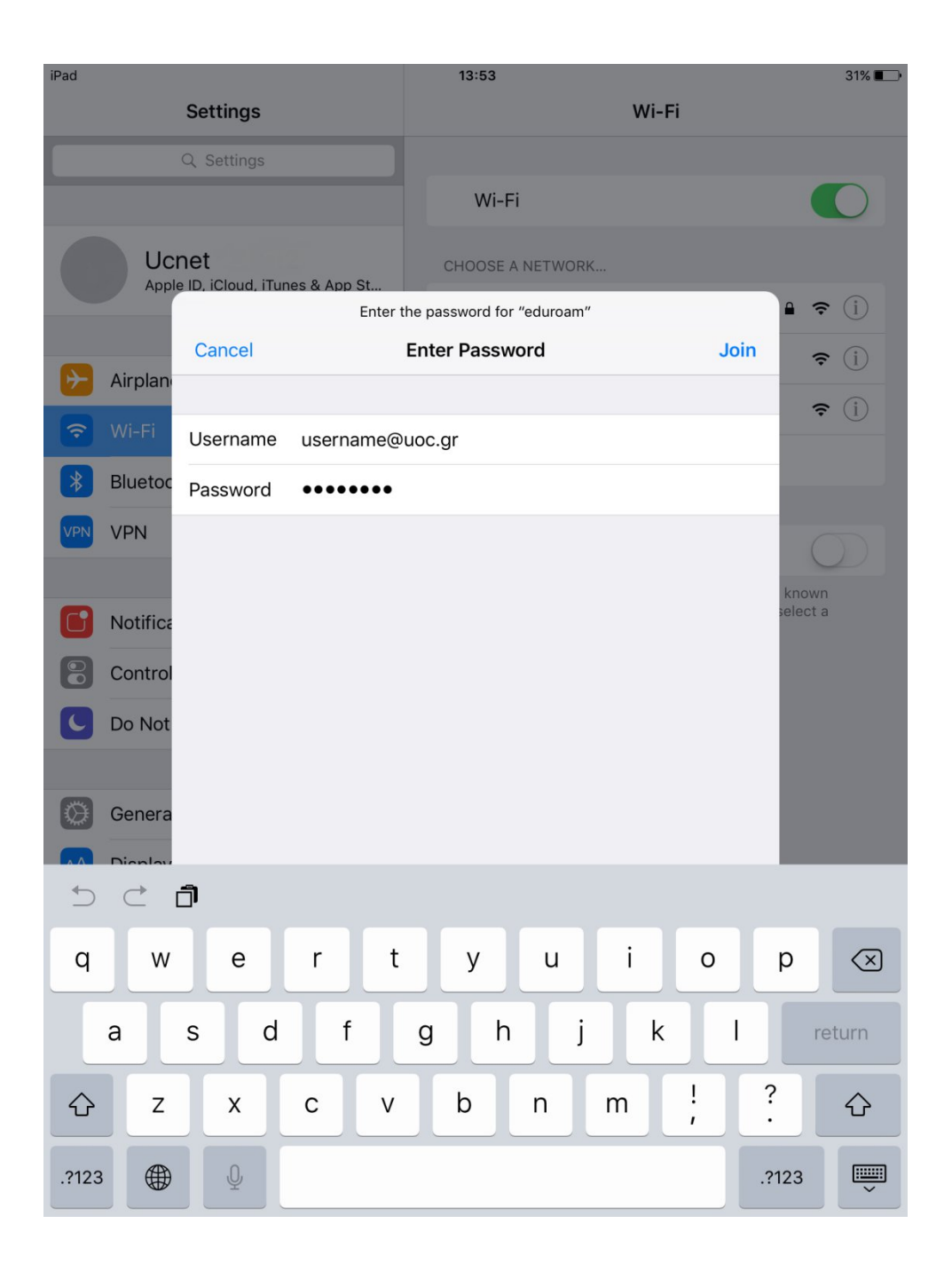

ΙV. Αμέσως μετά Θα ανοίξει η καρτέλα για την επιβεβαίωση του πιστοποιητικού:
 Πατήστε -> Trust

| iPad<br>Cancel                              | 13:54<br>Certificate | 31% ■⊃<br>Trust |
|---------------------------------------------|----------------------|-----------------|
| radius2.ucnet.uoc.<br>Issued by TERENA SS   | .gr<br>SL CA 3       |                 |
| Not Trusted<br>Expires 27/09/2021, 15:00:00 |                      |                 |
| More Details                                |                      | >               |
|                                             |                      |                 |
|                                             |                      |                 |
|                                             |                      |                 |
|                                             |                      |                 |
|                                             |                      |                 |
|                                             |                      |                 |
|                                             |                      |                 |
|                                             |                      |                 |
|                                             |                      |                 |
|                                             |                      |                 |
|                                             |                      |                 |
|                                             |                      |                 |
|                                             |                      |                 |
|                                             |                      |                 |
|                                             |                      |                 |
|                                             |                      |                 |
|                                             |                      |                 |

Στην συνέχεια για να ελέγξτε αν έχετε συνδεθεί στο δίκτυο -> " eduroam "
 Θα πρέπει να εμφανιστεί η παρακάτω εικόνα:

| iPad ᅙ                                                                            | 13:56                                                                                                    | 30% 🔳                   |
|-----------------------------------------------------------------------------------|----------------------------------------------------------------------------------------------------|-------------------------|
| Settings                                                                          | Wi-Fi                                                                                                    |                         |
| Q Settings                                                                        |                                                                                                    |                         |
|                                                                                   | Wi-Fi                                                                                                    |                         |
| Ucnet                                                                             | 🗸 eduroam                                                                                                    | <b>₽</b> ╤ (j)          |
| Apple ID, iCloud, iTunes & App St                                                 | CHOOSE A NETWORK                                                                                               |                         |
|                                                                                   | UCNET-VPN                                                                                                    | <b>∻</b> (i)            |
| P Airplane Mode                                                                   | UCNET-WWW                                                                                                    | <b>奈</b> (i)            |
| ᅙ Wi-Fi eduroam                                                                   | Other                                                                                                    |                         |
| Bluetooth Off                                                                     |                                                                                                    |                         |
| VPN VPN Not Connected                                                             | Ask to Join Networks                                                                                           | $\bigcirc$              |
| <ul> <li>Notifications</li> <li>Control Centre</li> <li>Do Not Disturb</li> </ul> | Known networks will be joined automatically. If<br>networks are available, you will have to manual<br>network. | no known<br>ly select a |
| General                                                                           |                                                                                                    |                         |
| A Display & Brightness                                                            |                                                                                                    |                         |
| 🛞 Wallpaper                                                                       |                                                                                                    |                         |
| Sounds                                                                            |                                                                                                    |                         |
| siri Siri                                                                         |                                                                                                    |                         |
| Passcode                                                                          |                                                                                                    |                         |
| Battery                                                                           |                                                                                                    |                         |
| Privacy                                                                           |                                                                                                    |                         |
|                                                                                   |                                                                                                    |                         |